# **ModelBuilder Exercise using LOJIC data**

In this exercise, you will create a tool that allows you to select a Metro Park, create a buffer area around the selected park(s) and clip the parcels within that buffer area. You will be able to select the parks, select a buffer distance and name the final clipped parcel layer.

The work directory for this exercise is the ModelBuilder directory that should be copied into your workspace from the J:/ArcTutor directory. (If you have already completed the Executing Tools in ModelBuilder and Creating Tools in ModelBuilder, the ModelBuilder directory should already be in your workspace.)

## Create an mxd:

Open ArcMap and add the Current Parcel Polygon and Louisville Metro Parks layers. Save it as LOJICModelBuilder.mxd in the ModelBuilder directory.

## Create a toolbox:

Open ArcCatalog from within ArcMap and navigate to the ModelBuilder directory. Right click on the ModelBuilder directory, select New and then select Toolbox. A toolbox called Toolbox.tbx will be created in the ModelBuilder directory. Rename it to ParcelToolbox.tbx.

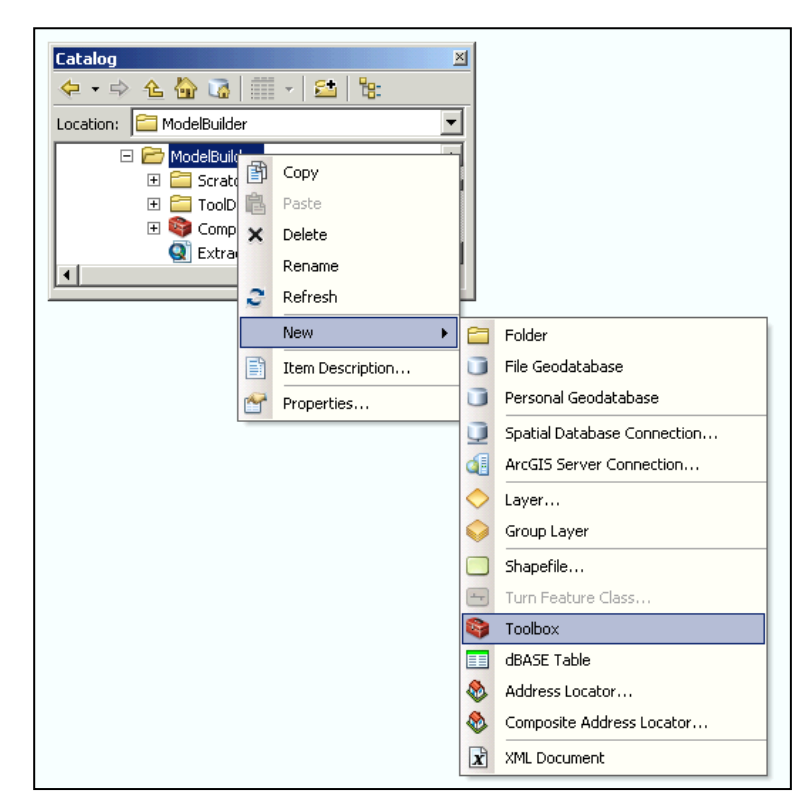

Open ArcToolbox from within ArcMap. Right click on ArcToolbox, Add Toolbox. Navigate to the ModelBuilder directory and add the ParcelToolbox.tbx. Right click on the ParcelToolbox in the ArcToolbox window and select New, Model.

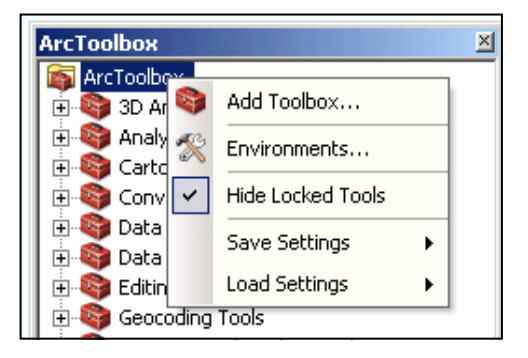

## **Start building a Model:**

The following tools will be used in this model:

- Select Layer By Attribute (Data Management)
- Buffer (Analysis)
- Clip (Analysis)

Using the **Search**, find each tool and drag them one by one into the Model window.

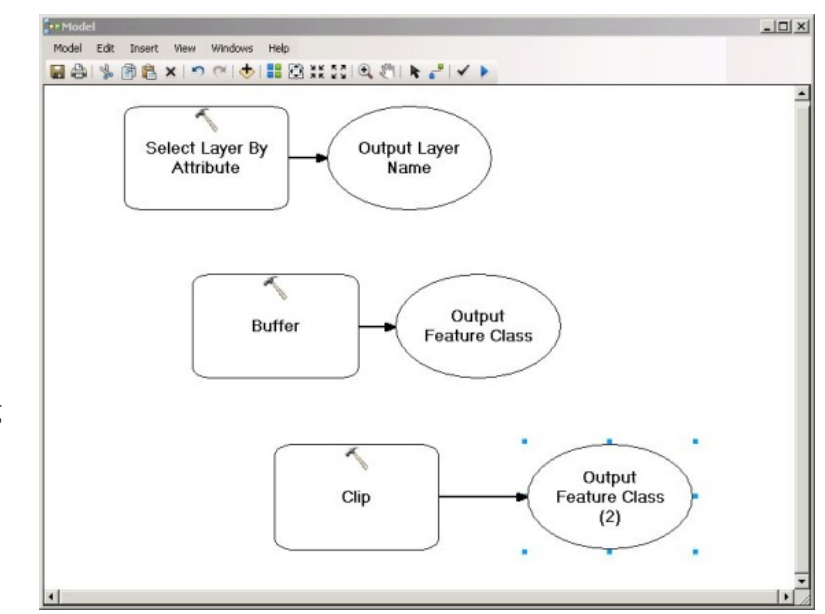

# <u>Setting up the Select Layer By</u> <u>Attribute tool:</u>

Right click on the Select Layer By Attribute tool and click Open. Complete it as follows:

| Layer Name or Table View 📃 🐣 | Layer Name or Table         |
|------------------------------|-----------------------------|
| Louisville Metro Parks 💽 🔁   | View                        |
| Selection type (optional)    |                             |
| NEW_SELECTION                | The feature layer or table  |
| Expression (optional)        | view to which the selection |
| PARK_NAME = 'ALGONQUIN'      | will be applied.            |
|                              | The input can be a layer or |
| <u>•</u>                     | table view in the ArcMap    |
| OK Cancel Apply << Hide Help | Tool Help                   |

Click OK when done.

Right click on the **Select Layer By Attribute** again and select **Make Variable>From Parameter>Expression**. Move the new "**Expression**" oval so that it is not on top of anything. Right click on the **GREEN "Louisville Metro Parks**" oval and **Rename** it "**Selected Park(s**)".

# **Setting up the Buffer Tool:**

|                                        | <sup>™</sup> Buffer               | ×                      |
|----------------------------------------|-----------------------------------|------------------------|
| Right click on the <b>Buffer</b> tool  | Input Features                    | Input Features         |
| and click <b>Open</b> . Complete it as | Selected Park(s)                  |                        |
| follows:                               | Output Feature Class              | polygon features to be |
| Ionows:                                | Distance [value or field]         | buffered.              |
|                                        | Linear unit                       |                        |
| Notice that the Output Feature         | 1 Miles                           |                        |
| Class is at                            | C Field                           |                        |
| ModelBuilder\Scratch\                  | Side Type (optional)              |                        |
| Output odb\Park Buffer                 | FULL                              |                        |
| output.guo a unc_buiter.               | End Type (optional)               |                        |
| Click OK Pight click on the            | Dissolve Type (optional)          |                        |
|                                        | NONE                              |                        |
| Buffer again and select Make           |                                   |                        |
| Variable>From Parameter>               |                                   |                        |
| Distance [value or field].             | PARK_ACRE REGION                  |                        |
| Move the new "Distance                 |                                   |                        |
| [value or field]" oval so that it      |                                   |                        |
| is not on top of anything.             | SHAPE.AREA                        |                        |
|                                        |                                   |                        |
| Click OK when done.                    | Select All Unselect All Add Field | -                      |
| Setting up the Clip Tool:              | OK Cancel Apply << Hide Help      | Tool Help              |

Right click on the **Clip** tool and click **Open**. Complete it as follows:

| input Features                                 |          | 🗐 Output Featu    | re    |
|------------------------------------------------|----------|-------------------|-------|
| Current Parcel Polygon                         | <u> </u> | 🖆 🛛 Class         |       |
| Ilip Features                                  |          |                   |       |
| Park_Buffer                                    | - 6      | The feature class | to be |
| Dutput Feature Class                           |          | created.          |       |
| H:\ModelBuilder\Scratch\Output.gdb\Parcel_Clip | )        | <u></u>           |       |
| (Y Tolerance (optional)                        |          |                   |       |
| F                                              | eet      | <b>-</b>          |       |
|                                                |          |                   |       |
|                                                |          |                   |       |

Click OK when done. Right click on the Green "Parcel\_Clip" oval and click Add to Display.

It should look similar to this:

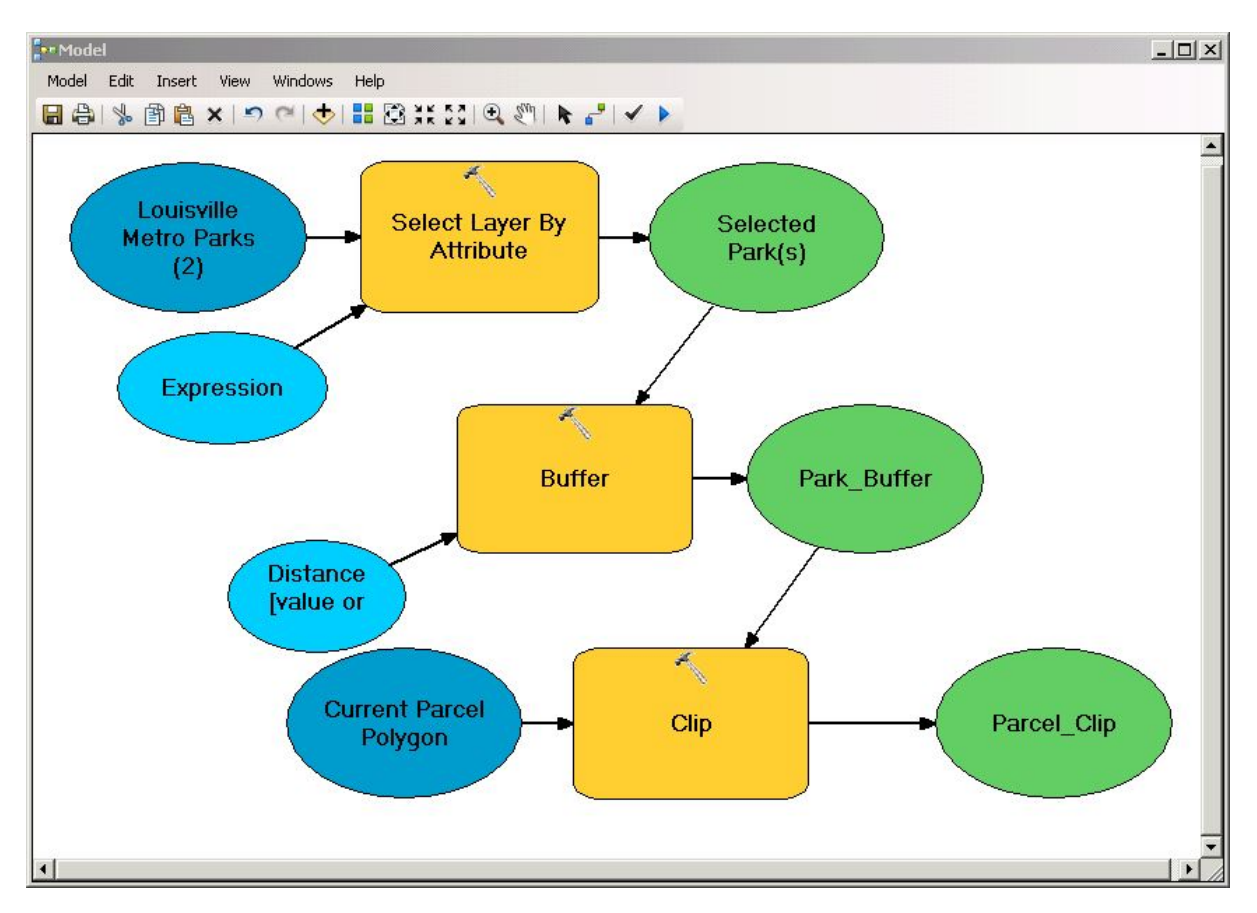

Save the Model.

Go to **Model>Run Entire Model** to run the model from with the **Model** editor window. **Close** the Run window when it is done. Notice that the Parcel\_Clip layer has been added to the project.

Now **close** the Model Editor window. In the **ArcToolbox** window, **Double click** on **ParcelToolbox>Model**. The Parameter Window will appear.

| -• Model                            |           |
|-------------------------------------|-----------|
| This tool has no parameters.        | Model     |
|                                     |           |
| <b>_</b>                            |           |
| OK Cancel Environments << Hide Help | Tool Help |

This means that the Park Selection, Buffer Distance and Parcel Clip layer name are set in the Model and are not yet set for a user defined parameter. We will do that a little later.

Click **OK** and the tool will run. **Close** the Run window when it is done. Notice this time that the Parcel\_Clip layer is not added to the display. **Add** the Parcel\_Clip layer at from the **ModelBuilder/Scratch/Output.gdb** geodatabase.

### **Adding Model Parameters:**

From the ArcToolbox window, right click on the ParcelToolbox>Model and select Edit.

Right click on the "Expression" oval and check on Model Parameter.

Right click on the "Distance [value or field]" oval and check on Model Parameter.

Right click on the "Parcel\_Clip" oval and check on Model Parameter.

A "P" should appear next to each of these ovals. The final model should look like this:

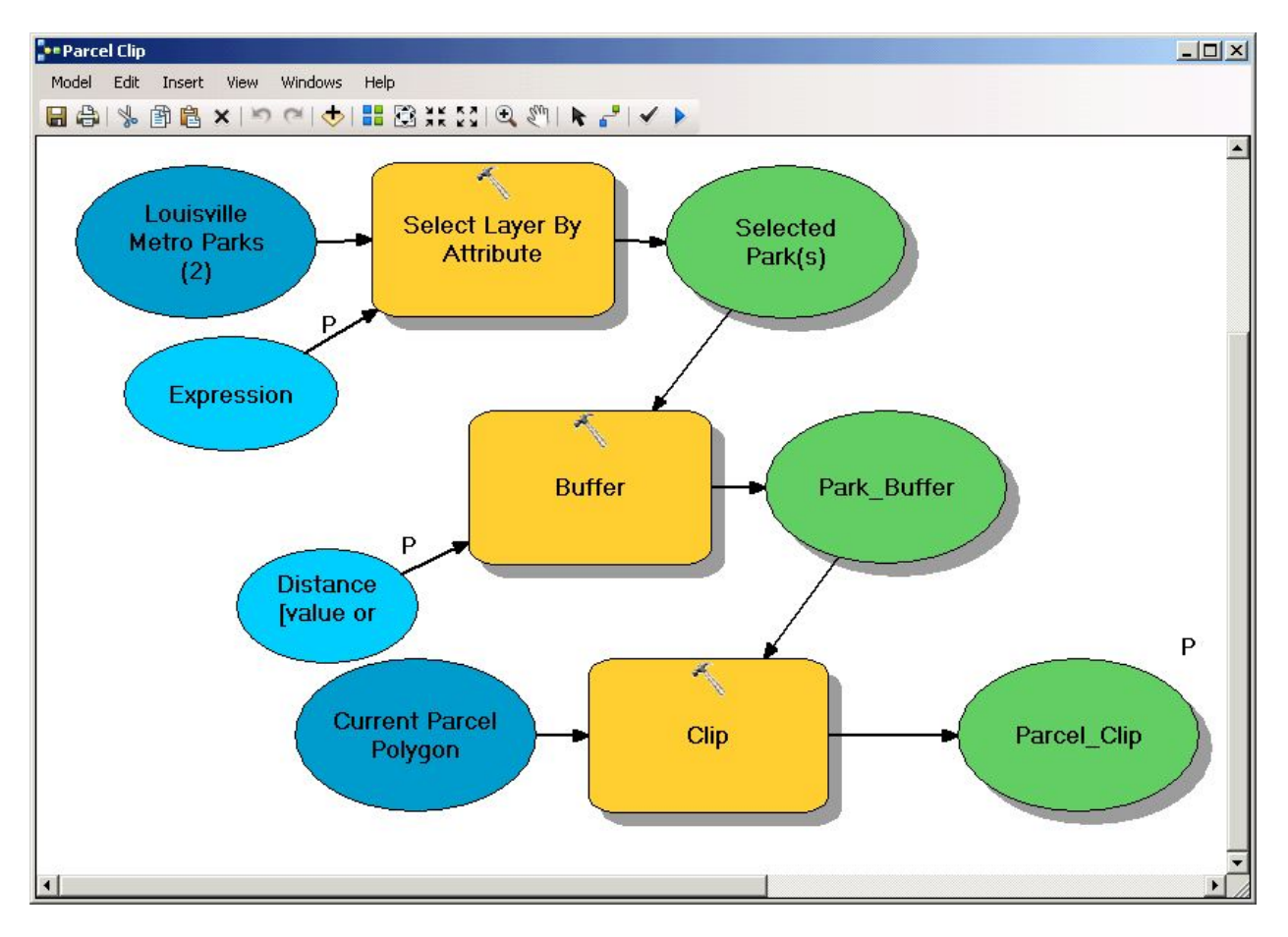

**Save** the Model and close the Model window. In the **ArcToolbox** window, **Double click** on **ParcelToolbox>Model**. The Parameter Window will appear and now these parameters will be available for you to tailor to you needs. Update the parameters as follows:

| ••Model                                                |                          |
|--------------------------------------------------------|--------------------------|
| Expression (optional)                                  | Parcel_Clip              |
| PARK_NAME = 'CHEROKEE'                                 | -12 NB                   |
| Distance [value or field] (2)                          | No description available |
| 2 Miles 💌                                              |                          |
| C Field                                                |                          |
| V                                                      |                          |
| Parcel_Clip                                            |                          |
| H:\ModelBuilder\Scratch\Output.gdb\Parcel_ClipCherokee |                          |
|                                                        |                          |
|                                                        |                          |
| <b>_</b>                                               | -                        |
| OK Cancel Environments << Hide Help                    | Tool Help                |

Click **OK** and the model will run.

#### **Renaming the Model:**

From the ArcToolbox window, right click on the ParcelToolbox>Model and select Rename. Rename it "Parcel Clip".

#### **Documenting the Model:**

From the **ArcToolbox** window, right click on the **ParcelToolbox>Parcel Clip** and select **Properties**. Complete the **General** tab as follows:

Click **OK** when done. The model is now complete. Save the mxd and close.

| rcel Cli       | p Properties                                  |                      |                    |          | ? ×   |
|----------------|-----------------------------------------------|----------------------|--------------------|----------|-------|
| General        | Parameters   Envi                             | onments   He         | lp   Iteration     |          |       |
| Name:          |                                               |                      |                    |          |       |
| Parcel         | lClip                                         |                      |                    |          |       |
| Label:         |                                               |                      |                    |          |       |
| Parcel         | l Clip                                        |                      |                    |          |       |
| Descrip        |                                               |                      |                    |          |       |
| that b         | around the selected<br>ouffer area.           | park(s) and cli      | p the parcels with | nin<br>I |       |
| Stylesn        | ieet:                                         |                      |                    | 6        |       |
| I Sto<br>I Alw | re relative path nam<br>vays run in foregrour | es (instead of<br>Id | absolute paths)    |          |       |
|                |                                               |                      | ОК                 | Cancel   | Apply |